附件 2:

## 登录方式说明

## 一、系统登录方式

(一)使用国家企业信用信息公示系统(协同监管平台)登录

在电子政务外网环境下打开浏览器,在地址栏输入 http://172.31.165.45:8088/ssxt\_nx/登录,选择吴忠市-青铜峡市-部 门名称,输入账号、密码登录,登录后在界面左下角点击宁 夏"双随机、一公开"综合监管平台图标后进入系统。

(二)直接登录宁夏"双随机、一公开"综合监管平台

在电子政务外网环境下打开浏览器,在地址栏输入 http://172.31.119.202:8081/login.jsp 登录。

(三)使用"互联网+监管"平台登录

在电子政务外网环境下打开浏览器,在地址栏输入 http://59.221.240.40:8005/indexNx/#/登录,在子菜单选择宁夏"双随 机、一公开"综合监管平台进入系统。

## 二、沟通协调方式

各部门在使用过程中有任何操作问题或账号、密码遗失 可咨询自治区市场监管厅信息中心,电话:0951-5672223, 或加入 QQ 群。群名称:协同监管平台(宁夏),群号: 419778721。